🔁 Перевод: английский - русский - www.onlinedoctranslator.

## РУКОВОДСТВО ПОЛЬЗОВАТЕЛЯ

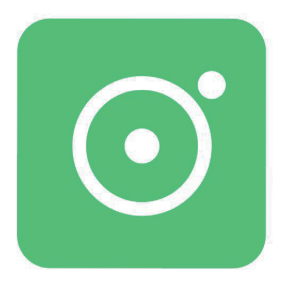

# LookCamPro

В этом руководстве описывается, как использовать эту камеру WIFI и установить прилагаемое программное обеспечение. Перед использованием камеры убедитесь, что вы прочитали и поняли ее содержание.

# Что вам нужно:

- 1. Беспроводная сеть (поддержка только 2,4G)
- \* \* \* Используйте цифры и буквы при

создании имени сети и пароля.\*\*

2. Смарт-устройство, например смартфон или планшет на

базе Android (версия Android 6.0 или новейшая версия)

или iPhone, iPad или iPod Touch (версия iOS 8.0 или

новейшая версия).

Загрузка приложения:

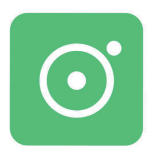

LookCamPro

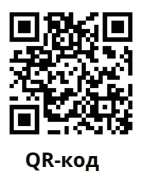

Загрузите приложение «LookCamPro» из Google Play Store (для Android) или Apple Store (для IOS). Или отсканируйте QR-код, чтобы загрузить приложение. 3 способа добавления устройств на телефон:

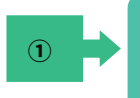

### Настройка режима IP

для нового устройства

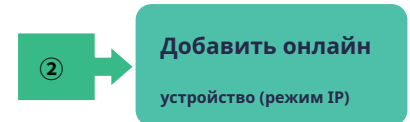

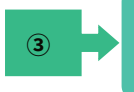

Настройка режима точки доступа

для нового устройства

\* \* \* Режим АР для двухточечного соединения, удаленный просмотр камеры невозможен. Для просмотра видео в реальном времени телефон должен находиться рядом с камерой. \*\*

# Путь ① Настройка IP-режима

### \* \* \* Камера настроена\*\*

Перед настройкой подключите устройство к

источнику питания и включите его.

Откройте приложение «LookCamPro», нажмите «+», чтобы добавить новое устройство. При первом использовании камеры выберите «Режим 1».

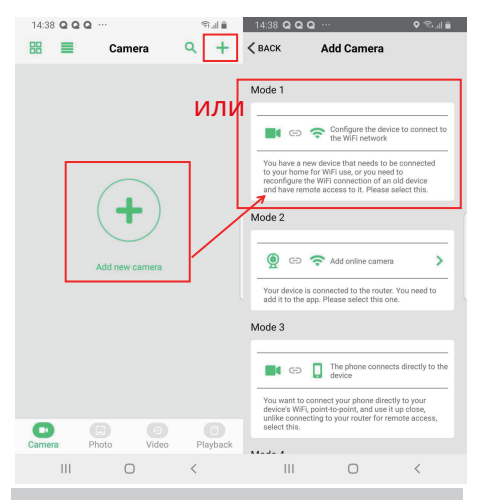

Нажмите «Перейти к настройке WIFI», чтобы подключить сеть, соответствующую UID камеры. (который уникален для каждого устройства).

\* \* \* Если нет точки доступа WIFI, перезагрузите камеру и

подождите, пока камера перезагрузится\*\*

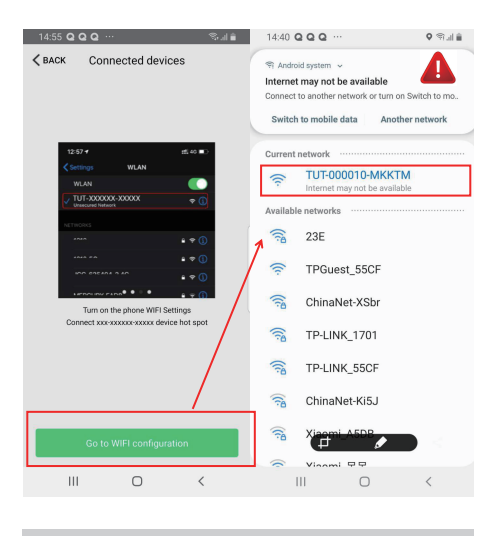

<u>\*\* \* Если ваш системный телефон Android показывает вам, что</u> т<u>«Текущая сеть WLAN не может получить доступ к</u>е <u>Интернет,</u> <u>переключиться на другую сеть? Просто игнорируй</u> да это.\*\*

### Вернитесь в приложение LookCamPro после успешного

#### подключения.

| 14:40 Q Q Q ··· 오 위네 🔒 |                     | 14:40 Q Q Q · | 🜢 🕹 ୩ 🌹          |      |
|------------------------|---------------------|---------------|------------------|------|
| 🔠 📕 Cam                | nera Q +            | < ВАСК        | Wifi             | DONE |
| Camera<br>TUT000010N   | No                  | 1             | ected            |      |
| Connie                 |                     | WIRE          | LESS ACCESS POIN | пз   |
|                        |                     | 1             |                  |      |
| Carr                   | nera                |               |                  |      |
| AP added device, wh    | ether the network ? | (             |                  |      |
| Cancel                 | Sure                |               |                  |      |
|                        |                     |               |                  |      |
|                        |                     |               |                  |      |
|                        |                     |               |                  |      |
| Camera Photo           |                     |               |                  |      |
| III C                  | ) <                 |               | 0                | <    |
|                        |                     |               |                  |      |

Нажмите «ТОЧКИ БЕСПРОВОДНОГО ДОСТУПА», чтобы узнать WIFI

вашего маршрутизатора.

| 14:40 Q Q Q ···       |                  | କା 🖬 🗎     | 14:41 Q Q Q ···· 👳 |                     |                                 | tul 🗎 👘     |            |       |
|-----------------------|------------------|------------|--------------------|---------------------|---------------------------------|-------------|------------|-------|
| 🗸 ВАСК                | Wifi             | DONE       | 88                 | =                   | Came                            | era         | ۹          | +     |
| 23E<br>Wifisignal 77% | Wifi             |            |                    | E.                  | Camera<br>TUT000010MM<br>Online | ктм 📿       | <b>)</b> ( | 0     |
| WIRELES               | SS ACCESS POINTS |            |                    |                     |                                 |             |            |       |
| Password:             | Show             | w password |                    |                     |                                 |             |            |       |
|                       |                  |            |                    |                     |                                 |             |            |       |
| 23E                   |                  |            |                    |                     |                                 |             |            |       |
| Wifi signal 77%       |                  |            |                    |                     |                                 |             |            |       |
| ChinaNet-XSbr         |                  |            |                    |                     |                                 |             |            |       |
| Wifi signal 65%       |                  |            |                    |                     |                                 |             |            |       |
| TPGuest_55CF          |                  |            |                    |                     |                                 |             |            |       |
| Wifi signal 61%       |                  |            |                    | _                   |                                 | _           | _          |       |
| TP-LINK_1701          |                  |            |                    | ViFi set<br>estarte | ting succeede<br>d              | d, camera i | vill be    |       |
| Wifi signal 57%       |                  |            | 0                  | )                   | 8                               |             |            | 6     |
| TP-LINK_55CF          |                  |            | Came               | ra                  | Photo                           | Video       | Pla        | yback |
| III                   | 0                | <          |                    | Ш                   | 0                               |             | <          |       |

Выберите сигнал WI-FI вашего дома на частоте 2,4 ГГц и введите правильный пароль. Подтвердите пароль и подключитесь. Затем нажмите «Готово». Камера перезагрузится. Это занимает около 2-5 минут, затем камера покажет онлайн.

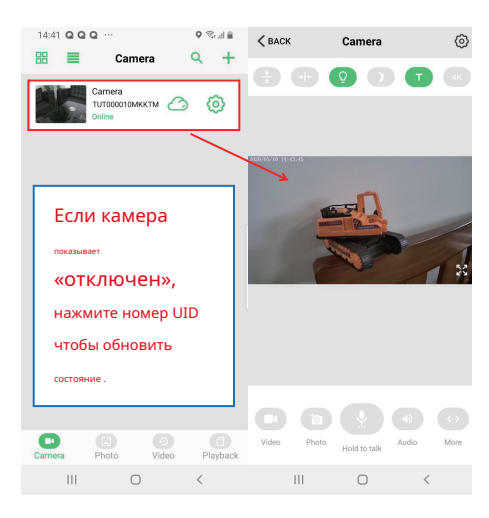

\* \* \* Если камера показывает «тайм-аут соединения», это означает, что пароль Wi-Fi неверен. Пожалуйста, перезагрузите камеру и подключитесь снова.\*\*

#### Живое видео

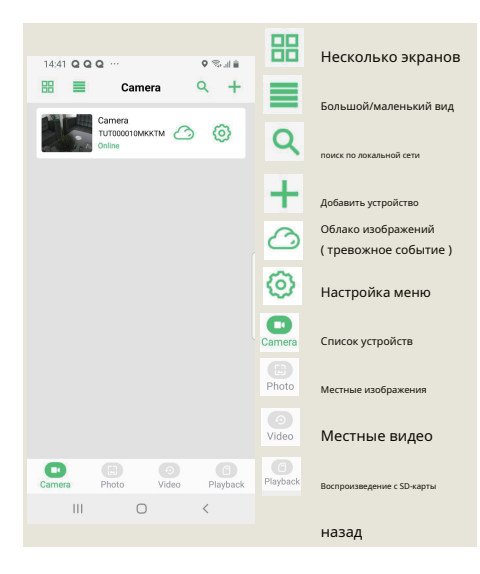

|                                     | 0        | Настройка меню         |  |  |
|-------------------------------------|----------|------------------------|--|--|
| K Camera 💿                          |          | С ног на голову        |  |  |
|                                     |          | Левый/Правый           |  |  |
|                                     |          | Светодиодный индикатор |  |  |
| axax/65/10 14:43:45                 | <u> </u> | ВКЛ/ВЫКЛ               |  |  |
|                                     |          | Ночное видение         |  |  |
|                                     |          | ВКЛ/ВЫКЛ               |  |  |
| · · · · ·                           |          | Скорость разрешения    |  |  |
|                                     |          | Видеозапись            |  |  |
|                                     |          | Снимок                 |  |  |
|                                     |          | Микрофон               |  |  |
| Video Photo Hold to talk Audio More |          | Спикер                 |  |  |
| III O <                             |          |                        |  |  |
|                                     |          | Более                  |  |  |
|                                     | 23       | Большой экран          |  |  |

# Путь 2 Добавить онлайн-устройство

### \* \* \* Камера настроена\*\*

Камера должна быть уже подключена к сети (режим IP).

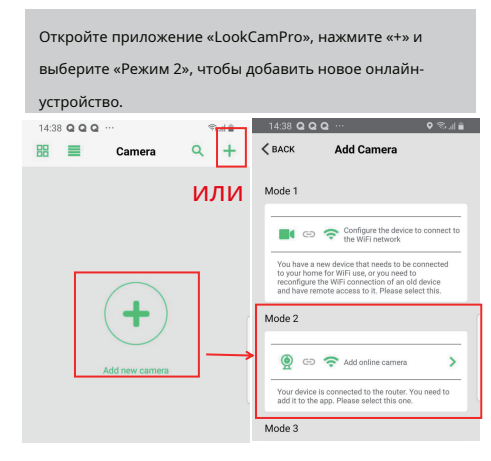

Введите номер UID (вы также можете отсканировать QRкод камеры, чтобы получить номер UID), затем введите новый пароль. если он был изменен. Пароль по

| 100000000000000  | 6666    |
|------------------|---------|
| <u>умолчанию</u> | - pppp. |

| 15:55 Q Q | Q ···        | 8. J 🔒 | 15:56 Q C | Q ···          | Stal 🔒 |
|-----------|--------------|--------|-----------|----------------|--------|
| 🗸 ВАСК    | Add Camera   | 8      | 🗸 ВАСК    | Add Camera     | 日      |
| Name      | Camera       | или    | Name      | Camera         |        |
| Cam ID    |              |        | Cam ID    | ТИТООООТОМККТМ |        |
| Password  |              |        | Password  |                |        |
|           |              |        |           |                |        |
|           | SEARCH       |        |           | SEARCH         |        |
|           | SCAN QR CODE |        |           | SCAN QR CODE   |        |
|           | SURE         |        |           | SURE           |        |

\* \* \* Если вы забыли свой новый пароль, вы можете перезагрузить устройство и снова установить режим IP.\*\*

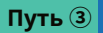

### \* \* \* Камера настроена\*\*

Перед настройкой подключите устройство к

источнику питания и включите его.

выберите «Режим 3», чтобы добавить новое

устройство.

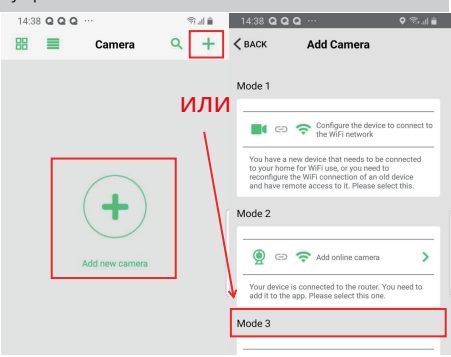

Нажмите «Перейти к настройке WIFI», чтобы подключить сеть, соответствующую UID камеры. (который уникален для каждого устройства).

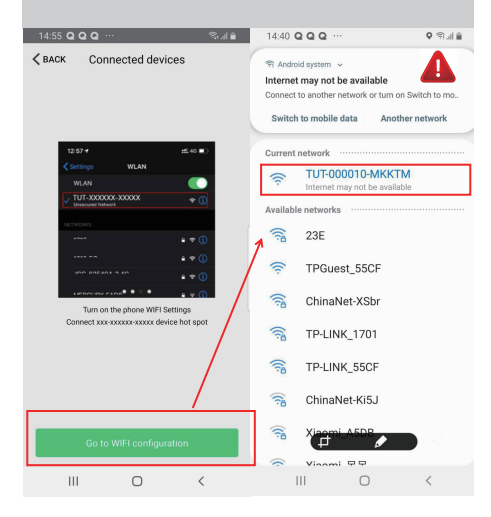

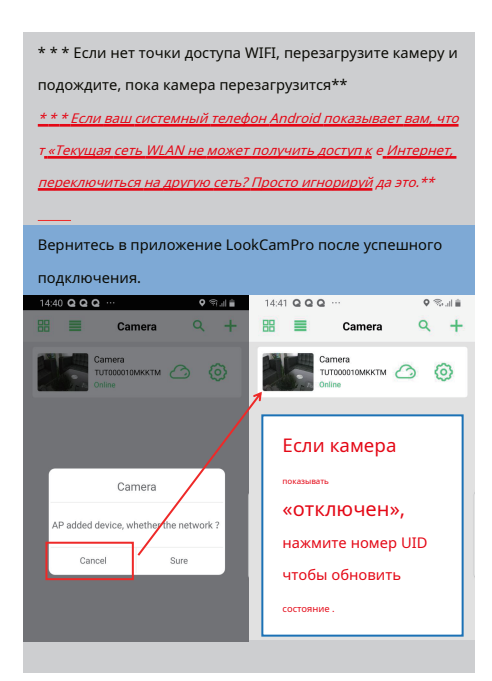

Нажмите «Отмена», чтобы остаться в режиме точки доступа.

\* \* \* Режим АР для двухточечного соединения,

удаленный просмотр камеры невозможен. для просмотра

видео в реальном времени телефон должен находиться

рядом с камерой (менее 10 метров)\*\*

# ЧАСТО ЗАДАВАЕМЫЕ ВОПРОСЫ

Какая карта Micro SD требуется для записи ? Почему я не

могу использовать карту Micro SD для записи ? Камера

поддерживает карту Micro SD объемом до 128 ГБ.

Используйте карту памяти High Speed Class 10,

отформатированную в формате FAT. Перед

использованием необходимо отформатировать Micro SD.

Если SD-карта не распознается при вставке в камеру,

просто выньте и вставьте снова.

Почему камера не выходит в интернет?

- 1. Бессильный.
- 2. Проверьте, правильно ли работает ваш

маршрутизатор.

- 3. Слабый сигнал Wi-Fi.
- 4. Неправильный пароль при настройке Wi-Fi.

Почему удаленный мониторинг не работает гладко? Вам

следует выбрать подходящее разрешение для просмотра в

соответствии со скоростью вашего интернета.

Как сохранить на SD-карту? Откройте меню настроек,

чтобы настроить запись видео на SD-карту.

Почему я не могу сохранить на SD-карту? SD-карту необходимо

отформатировать, если вы используете ее впервые.

Как мне быть, если я забыл свой пароль? Нажмите кнопку сброса и

удерживайте ее в течение 10 секунд, чтобы восстановить заводские настройки.

Отказ от ответственности:

Наша компания не несет ответственности за любые последствия, вызванные неправильным использованием, пожалуйста, используйте ее в назначенной среде и соблюдайте соответствующие законы и правила!